## Procedimiento para timbrado de ingresos para planteles

## 1- Ingresar a SIA 2 y dar click en el modulo de Financieros

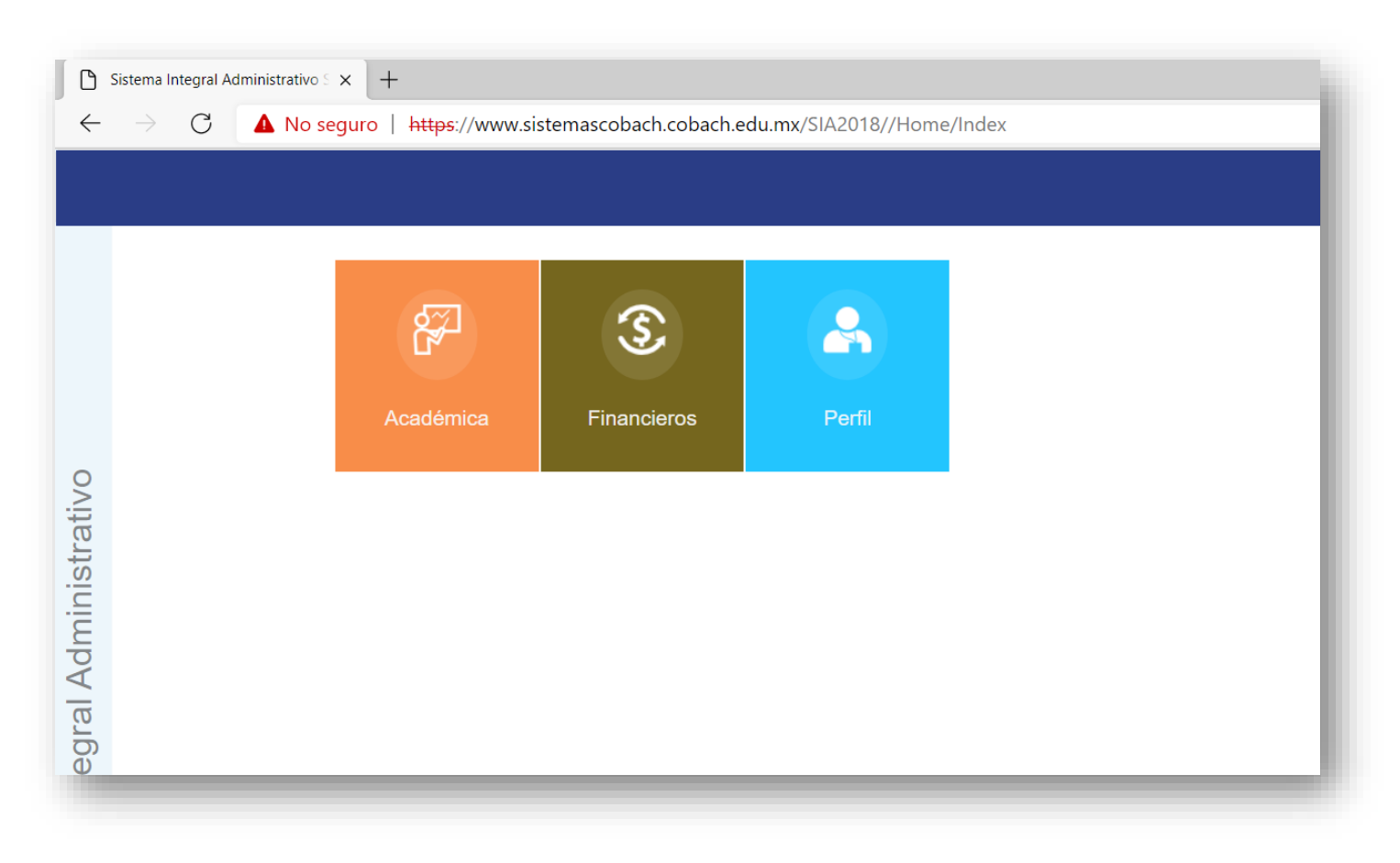

2- Desde el menú lateral, ingresar a "Importar-Exportar Datos"

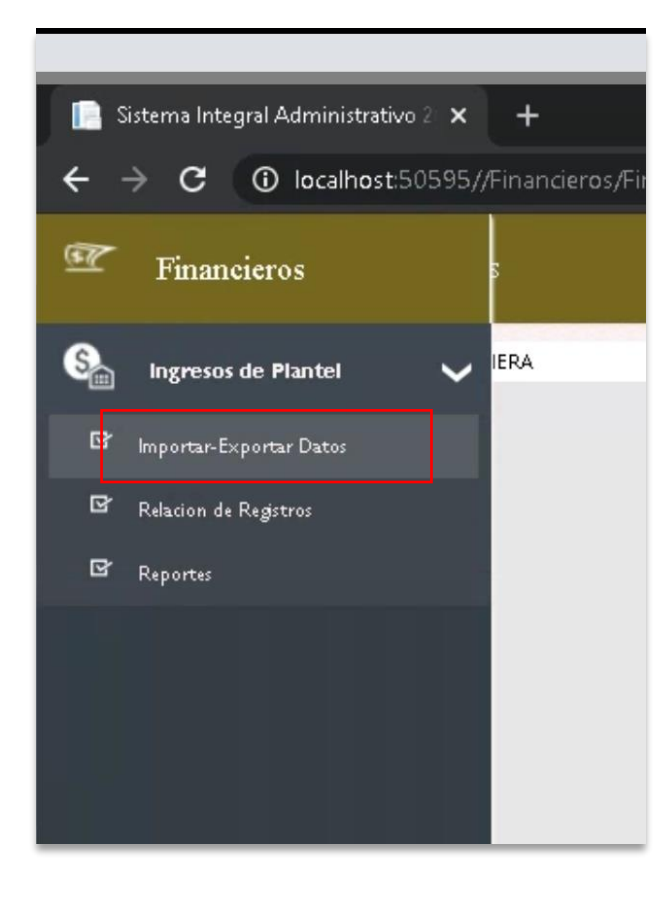

3- Seleccione el archivo de ingresos previamente descargado de SIAP y dar click en IMPORTAR

| 🗮 Menú de Opciones                                                                  |
|-------------------------------------------------------------------------------------|
| IMPORTAR DATOS EXPORTAR DATOS                                                       |
| Nota: Unicamente archivos en formato txt)   Seleccionar archivo Ningún arleccionado |
|                                                                                     |

4- Desde el menú lateral, ingresar a "Relación de Registros"

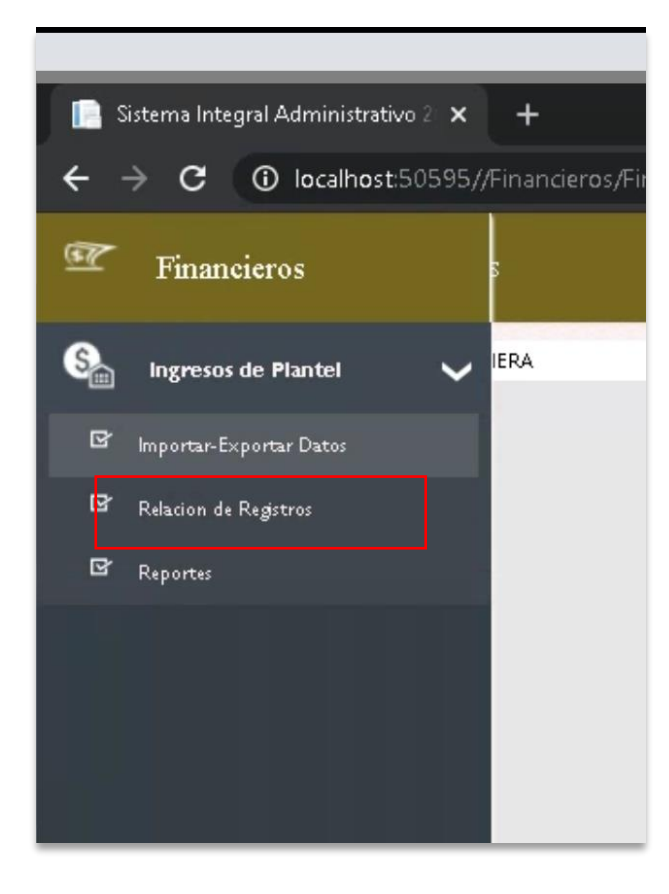

## 5- Click en el botón de Timbrar por concepto

| 🗮 Menú de Opciones      |                 |         |                      |       |         |  |  |  |  |  |  |
|-------------------------|-----------------|---------|----------------------|-------|---------|--|--|--|--|--|--|
| REGISTRAR PA            | GO INGRESOS TII | MBRADOS |                      |       |         |  |  |  |  |  |  |
| Concepto:<br>Seleccione |                 | Turno:  | Periodo:             |       |         |  |  |  |  |  |  |
| Nombre/Matrice          | ula             | Buscar  | Timbrar por concepto | ]     |         |  |  |  |  |  |  |
| No.                     | Matricula       | Nombre  | Concepto             | Cant. | Importe |  |  |  |  |  |  |
|                         |                 |         |                      |       |         |  |  |  |  |  |  |

5- Selecciona los parámetros y si hay pendientes click en el botón de Timbrar. Repetir el proceso por cada concepto con registros pendientes.

| DETALLES DEL<br>Concepto de pago:<br>07-FICHA DE EXA | L INGRESO | Ти:<br>ÓN IN1 🗸 🛛 🕅 | no:                                                                           |  | • |  |
|------------------------------------------------------|-----------|---------------------|-------------------------------------------------------------------------------|--|---|--|
| Cliente:<br>VENTAAL PUBLICO EN GENERAL               |           | Unidad de Me        | Unidad de Medida: Metodo de Pago:<br>ACT - ACTIVIDAD V PUE - Pago en una so V |  |   |  |
| 2 Pendientes                                         |           | TIMBRAR             |                                                                               |  |   |  |
|                                                      |           |                     |                                                                               |  |   |  |

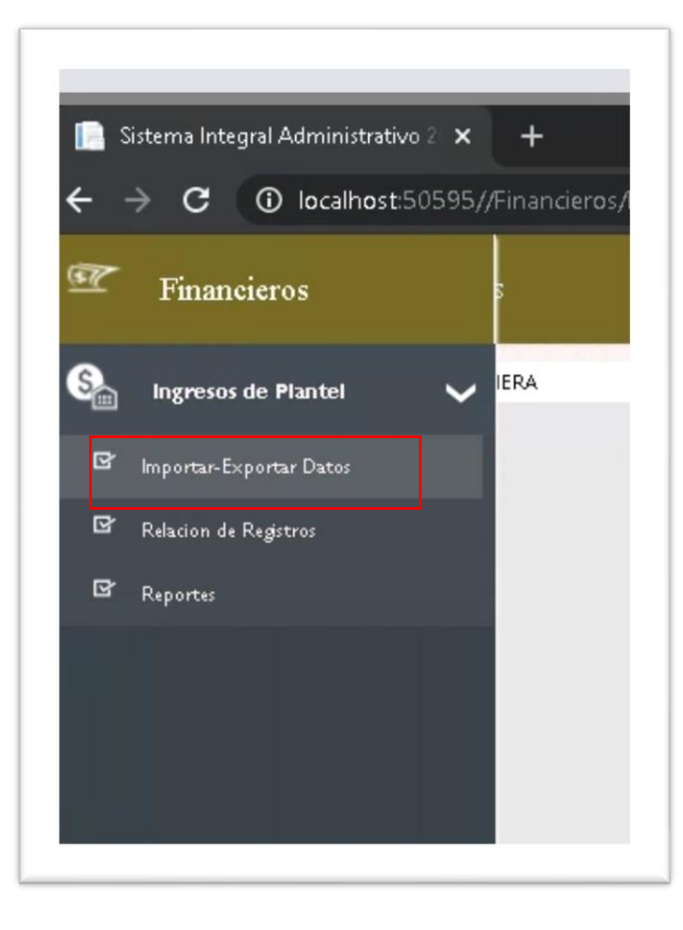

6- Por ultimo regresar al modulo de exportación de datos, y descargar el archivo de ingresos, para posteriormente

importar en SIAP

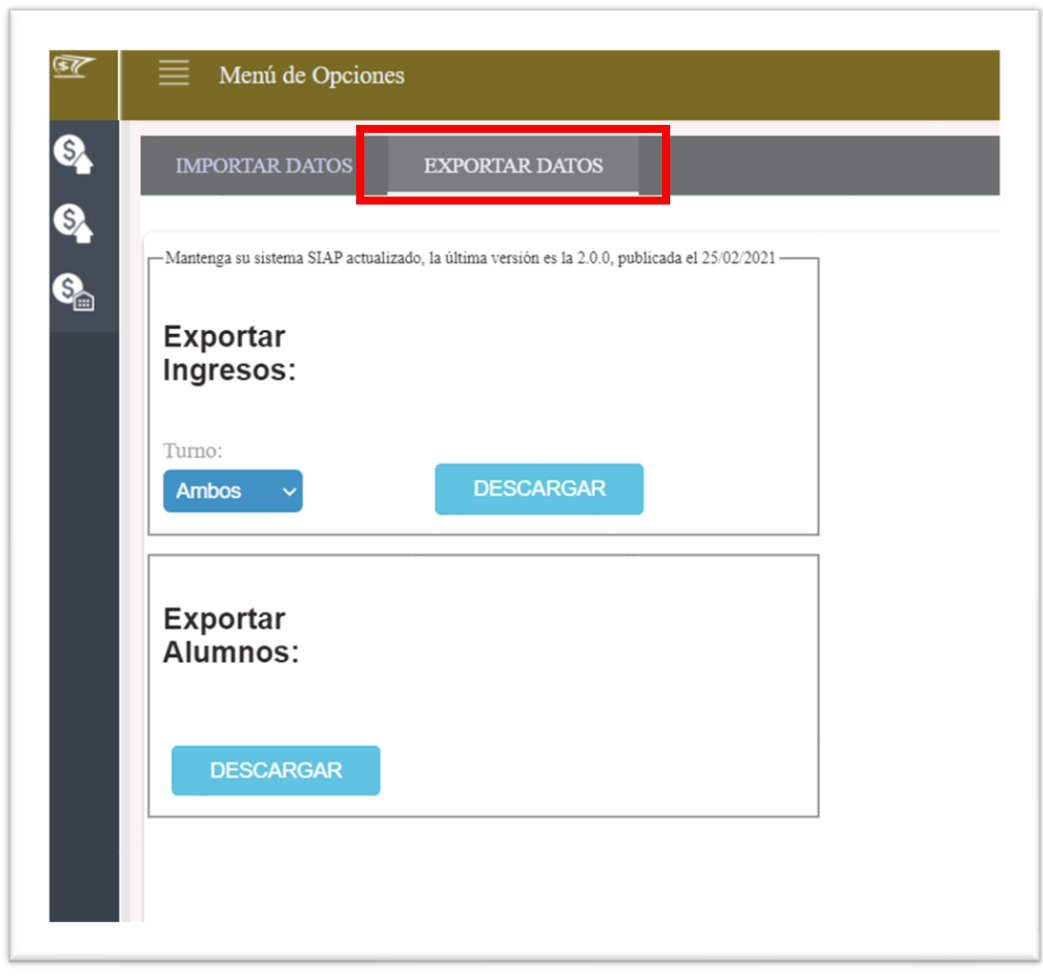

\*Descargar he instalar la versión de SIAP publicada el 02/03/2021, si ya tiene instalada la versión del 25/02/2021 no es necesario sobre escribir la base de datos con una nueva, solo desinstale la aplicación de SIAP e instale la ultima versión.